## **View Versions**

In some situations, it may be helpful to view the historical versions of documents for a Study Item.

To view the versions, select "View Versions" from the Actions menu next to the Study Item on an items list. On the TMF Document Version History window, you can view information about whether the document is restricted, the date it was modified, its <u>Document Date</u>, and document status. You can select the hyperlink for a version to view the document in a separate browser tab or window.

| TMF Document Version History ?                    |            |                        |               |                 |       |
|---------------------------------------------------|------------|------------------------|---------------|-----------------|-------|
| Name                                              | Restricted | Modified Date          | Document Date | Document Status | -     |
| Acceptance of Investigator Brochure - 31-Dec-2014 | No         | 07-Jan-2015 9:18:41 AM | 31-Dec-2014   | Final           | ^     |
|                                                   |            |                        |               |                 |       |
|                                                   |            |                        |               |                 |       |
|                                                   |            |                        |               |                 |       |
|                                                   |            |                        |               |                 |       |
|                                                   |            |                        |               |                 |       |
|                                                   |            |                        |               |                 |       |
|                                                   |            |                        |               |                 |       |
|                                                   |            |                        |               |                 |       |
|                                                   |            |                        |               | -               |       |
|                                                   |            |                        |               |                 | Close |

Click **Close** to exit the window and return to the List page.